## Intel AppUp<sup>™</sup> Getting Your Windows and MeeGo Apps Into AppUp

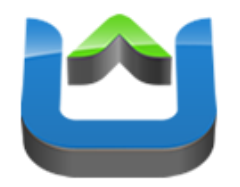

Andreas Breitschopp

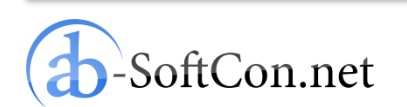

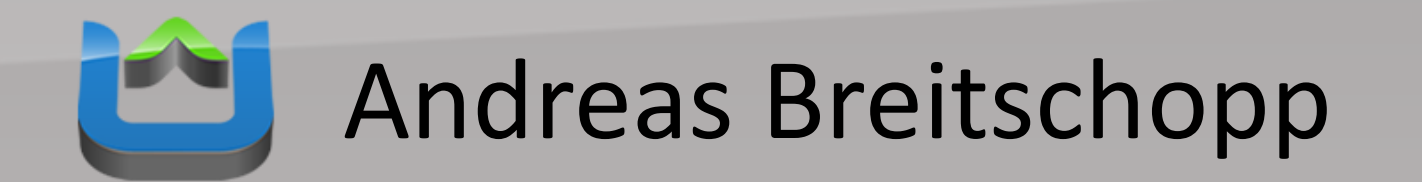

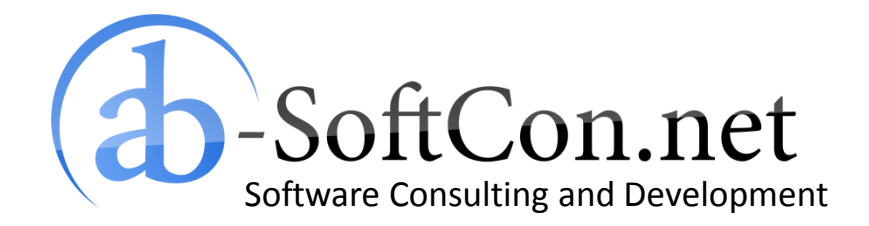

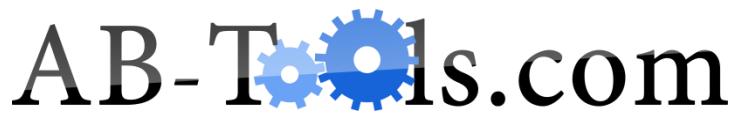

End User Products Based on .NET Targeting the Online and Retail Market

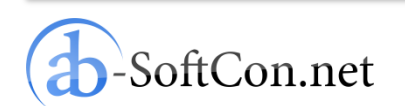

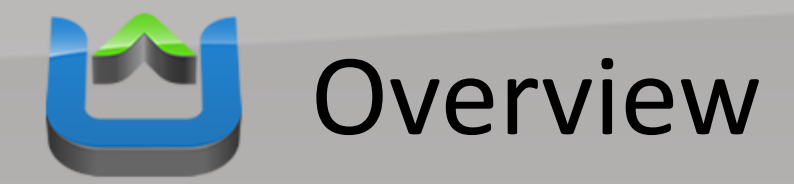

- Windows Apps
  - Example Project
  - Preparations
  - Add AppUp SDK Code
  - Build an Installer
  - Digitally Sign the Installer
  - Published After Validation
- MeeGo Apps
- Conclusion

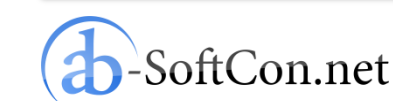

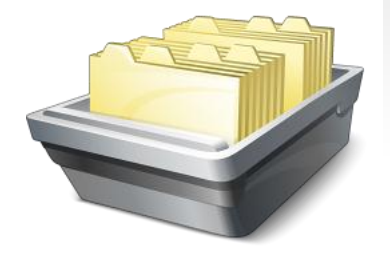

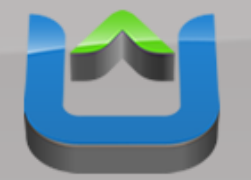

## **Example Project**

- "Energy Costs Calculator": Free power and water consumption calculator
- Development environment: Microsoft .NET Framework 2.0 (C#)

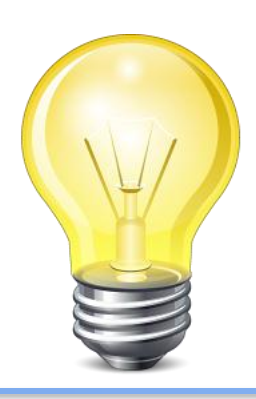

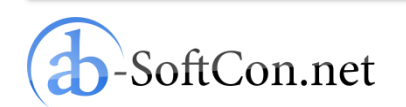

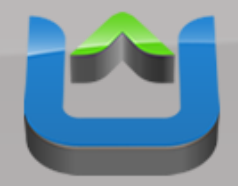

### **Example Project**

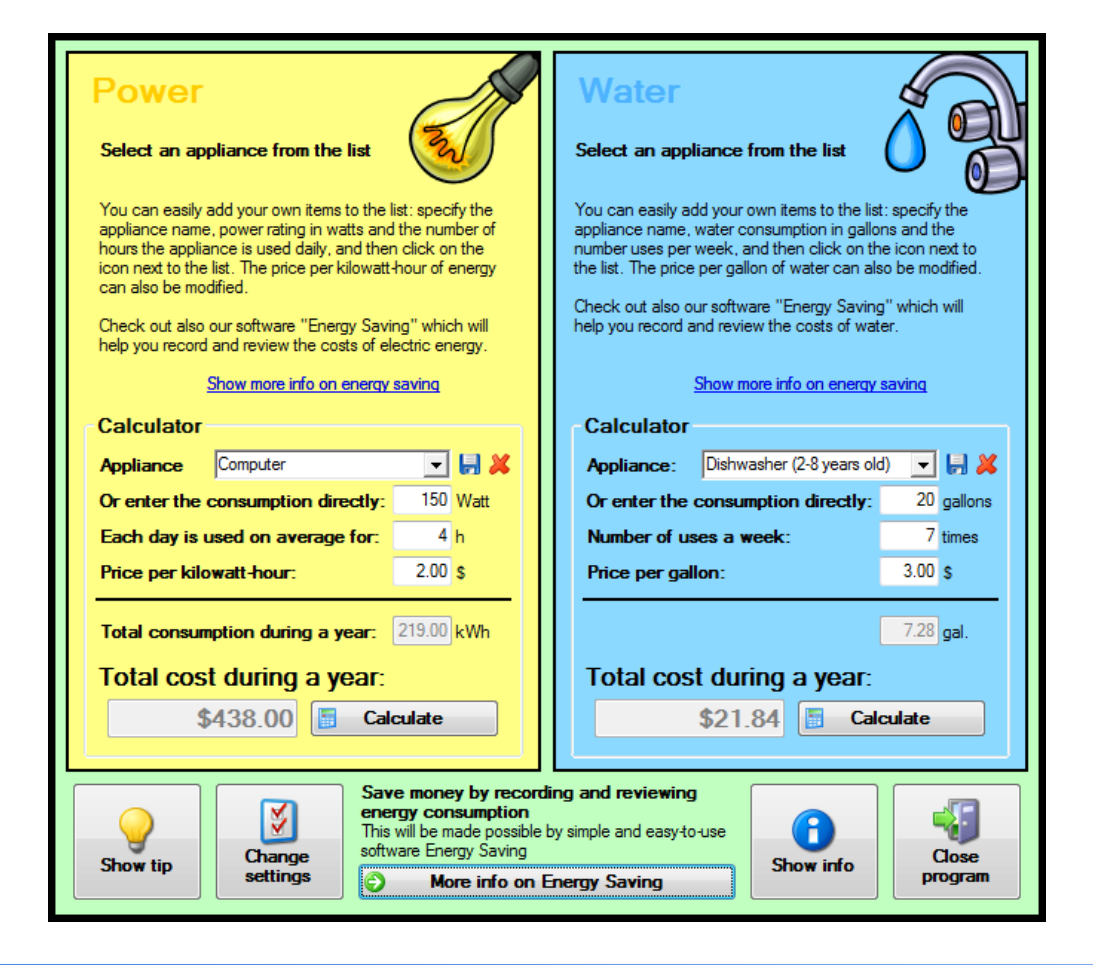

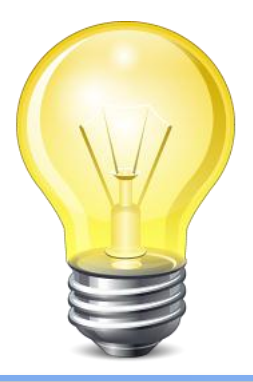

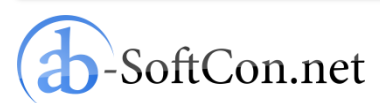

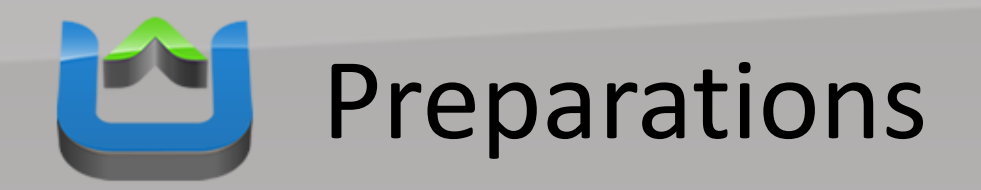

#### Windows\*

#### Download SDK 1.1.2 for Windows C/C++

Posted 10<sup>th</sup> June, 2011 (login required) Download >

 Download the Intel AppUp<sup>™</sup> SDK Microsoft Visual Studio\* IDE Plug-in (.MSI file)

#### Download SDK 1.1.2 for .NET\*

Posted 10<sup>th</sup> June, 2011

Download > (login required)

 Download the Intel AppUp<sup>™</sup> SDK Microsoft Visual Studio\* IDE Plug-in (.MSI file)

#### Download SDK 1.1.2 for Java\*

Posted 10<sup>th</sup> June, 2011 (login required) Download 🕨

 Download the Intel AppUp<sup>™</sup> SDK Plug-In for Eclipse\* Software (.ZIP file)

#### Download Adobe AIR InMarket SDK

Download 🕨

(login required)

http://appdeveloper.intel.com/en-us/sdk

- Download the AppUp SDK for the Microsoft .NET Framework
- Add a reference to the "AdpLibrary.dll" assembly in your project

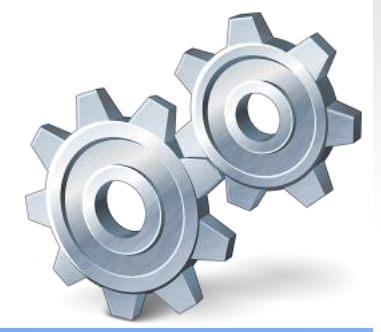

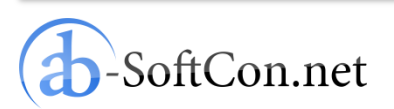

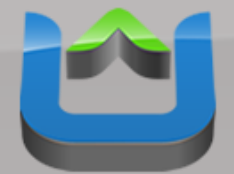

# Add AppUp SDK Code

### Insert only few lines of code:

```
// [...]
           InitializeComponent();
            useIntelAdp = File.Exists(Application.StartupPath + "\\AdpLibrary.dll");
            if (useIntelAdp)
                try
#if (DEBUG)
                    var app = new AdpApplication(new AdpApplicationId(0x11111111, 0x11111111, 0x11111111, 0x11111111));
#else
                    var app = new AdpApplication(new AdpApplicationId(0x0E5AF5E4, 0xD81D43BC, 0x832C0571, 0x1D9041D0));
#endif
                catch (AdpException e)
                    MessageBox.Show(e.Message, "Error");
                    System.Environment.Exit(1);
           // [...]
```

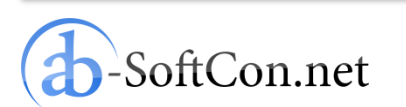

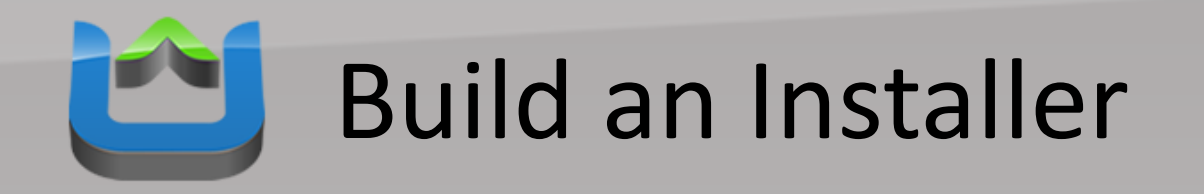

- For Windows products: only MSIs are accepted as product installers
- The installer has to be absolute silent
- It has to perform a clean(!) uninstall
- We use the integrated setup system of the Microsoft Visual Studio to build the MSI
- It is extendible with "Custom Actions" if necessary

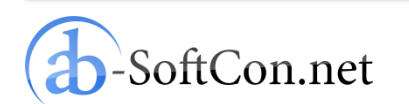

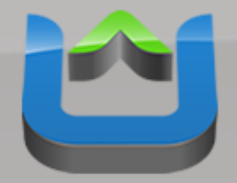

### **Build an Installer**

| EnergiekostenSchnellrechner - Microsoft Visual Studio                                                                                                    |                                                                                                    |                                                                                                    |
|----------------------------------------------------------------------------------------------------|----------------------------------------------------------------------------------------------------|----------------------------------------------------------------------------------------------------|
| itei <u>B</u> earbeiten <u>A</u> nsicht <u>P</u> rojekt <u>E</u> rstellen Debug<br><b>D D D D D D D D D D</b>                                                                  | gen Tea <u>m</u> Da <u>t</u> en E <u>x</u> tras Ar <u>c</u> hitektur Te <u>s</u> t A <u>n</u> alyse D<br>言語 (第一一〇一一〇〇一〇〇〇〇〇〇〇〇〇〇〇〇〇〇〇〇〇〇〇〇〇〇〇〇〇〇〇〇〇                                                                                                    | DevExpress <u>F</u> enster <u>H</u> ilfe                                                                                                    |
| Dateisystem (Setup) × Dateisystem (Setup) × Anwendungsordner Desktop des Benutzers Ordner für Anwendungsdaten des Benutzers Energy Costs Calculator Programmmenü des Benutzers | Name   AdpLibrary.dll  CustomActions.dll  EKS-de.hep  EKS-de.rd  EKS-en.hep  EKS-en.rd  EKS-pl.hep  EKS-pl.hep  EKS-pl.rd  EKS-rd  EnergiekostenSchnellrechner.mdb  HepHelp.exe  Anhaltsdateien von EnergiekostenSchnellrechner (Aktiv)  Primäre Ausgabe von EnergiekostenSchnellrechner (Aktiv)  RDDLL.dll  Vpdate.exe | Typ         Assembly         Assembly         Assembly         Datei         Datei         Setup Bereitstellungsprojekt •         Ausgabe         Assembly         AddRemo (Symbol)         Author AB-Tools.corr         Descriptio         DetectNev True         InstallAllU False         Keywords         Localizatic German         Manufact: AB-Tools.corr         Manufact: AB-Tools.corr |
| Fehlerliste 🗃 Direktfenster 🔋 Ausgabe                                                                                                    |                                                                                                    | <u> </u>                                                                                                    |

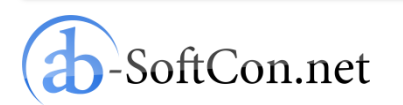

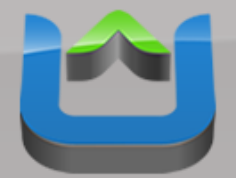

# **Digitally Sign the Installer**

- Get "signtool.exe" with the Windows SDK
- Create a small Batch file like this:

| sign.bat - Notepad2                                                                                               |
|----------------------------------------------------------------------------------------------------|
| <u>File Edit View Settings ?</u>                                                                                  |
| 🗋 🚰 🗔 📕 🤊 🕙 🐰 🗈 🖺 👫 🔩 🗐 🍳 🤤 🔳 隆                                                                                   |
| 1 signtool.exe sign /f "mykey.pfx" /p "pfx_password" /t "http://timestamp.verisign.com/scripts/timstamp.dll" "%1" |
|                                                                                                    |
|                                                                                                    |
|                                                                                                    |
|                                                                                                    |
| In 1:1 Col 112 Sel 0 111 Bytes UTF-8 CR+LF INS Batch Files                                                        |

 Just drag & drop your MSI on this Batch file

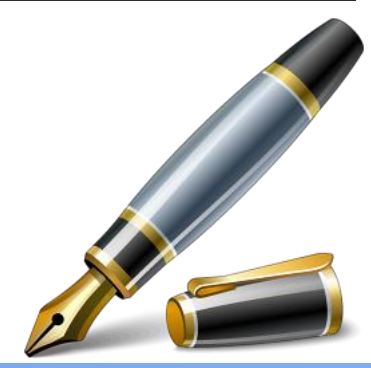

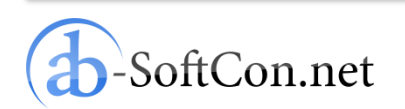

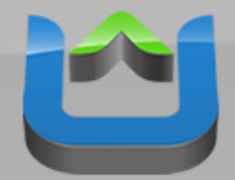

## **Published After Validation**

|              | Store Search results Energy Co                                                                                                    | st Calculator                                                                                                    |                                                                                                    | Relate | d Apps                                     | -                                          |
|--------------|----------------------------------------------------------------------------------------------------|----------------------------------------------------------------------------------------------------|----------------------------------------------------------------------------------------------------|--------|--------------------------------------------|--------------------------------------------|
| tore<br>Apps | Energy Cost C<br>************************************                                                                                                    | alculator                                                                                                    | Category: Utilities<br>Released: 9/4/2010<br>License: EULA<br>Developer: AB-Tools.com<br>Version: 1.1.5.1<br>Size: 2 MB<br>Downloads: 521 | 1<br>2 | Advanced Hard<br>*****<br>Duplicate Pictur | 0,79 C<br>Buy App ;<br>0,99 C<br>Buy App ; |
|              | Description Screenshots R                                                                                                    | eviews                                                                                                    |                                                                                                    | з 📀    | MyOnApp<br>****                            | Free<br>Get >                              |
|              | Do you often wonder which househ                                                                                                    | old appliances use so muc                                                                                                    | n power? You don't know                                                                                                    |        | Ambiance                                   | 7 99 €                                     |
|              | why your water bill is so high?<br>This free power and water consump<br>calculation of the consumption of u                                                                                                    | tion calculator will allow a<br>ilities of a single appliance                                                                                                    | quick and easy                                                                                                    | 4      | ****                                       | Buy App )<br>More >                        |
|              | why your water bill is so high?<br>This free power and water consump<br>calculation of the consumption of u<br>Just after the installation, the progr<br>appliances. Of course, you can add                                                                                                    | tion calculator will allow a<br>ilities of a single appliance<br>am includes an extensive<br>your own items to the list.                                                                                                    | quick and easy<br>database of household                                                                                                   | 4      | *****                                      | Buy App >                                  |
|              | why your water bill is so high?<br>This free power and water consump<br>calculation of the consumption of u<br>Just after the installation, the progr<br>appliances. Of course, you can add<br>You will easily find out which applia                                                                                                    | tion calculator will allow a<br>ilities of a single appliance<br>am includes an extensive<br>your own items to the list.<br>nces are responsible for yo                                                                              | quick and easy<br>database of household<br>our high bills.                                                                                | 4      | *****                                      | Buy App ;<br>More >                        |
|              | why your water bill is so high?<br>This free power and water consumpt<br>calculation of the consumption of u<br>Just after the installation, the progra<br>appliances. Of course, you can add<br>You will easily find out which applia<br>The program includes many tips, w<br>Features of Energy Costs Calculator<br>Do you often wonder which househ<br>why your water bill is so biab? | tion calculator will allow a<br>ilities of a single appliance<br>am includes an extensive<br>your own items to the list.<br>nces are responsible for yo<br>nich will help you reduce n<br>at a glance:<br>old appliances use so mucl | quick and easy<br>database of household<br>our high bills.<br>nonthly costs of utilities.                                                 | 4      | *****                                      | Buy App ;<br>More >                        |

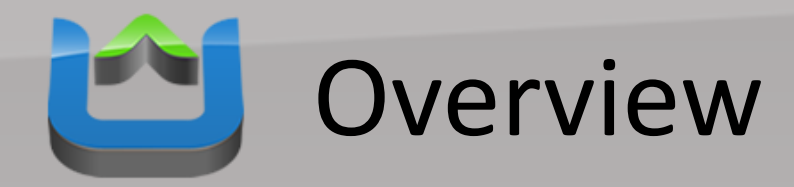

- Windows Apps
- MeeGo Apps
  - Porting to MeeGo
  - Preparations on Developer Machine
  - Preparations on MeeGo Device
  - Preparations in Qt Creator for Debugging
  - Design User Interface
  - Porting Code
  - Build an Installer
  - Published After Validation
- Conclusion

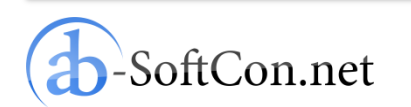

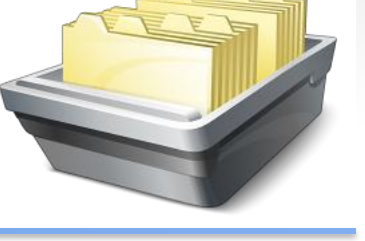

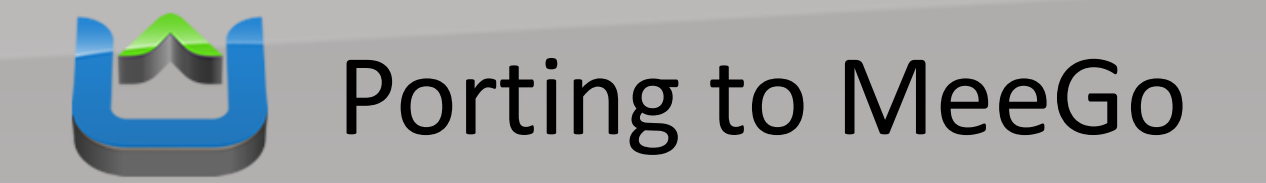

MeeGo

Porting the "Energy Costs Calculator"

TM

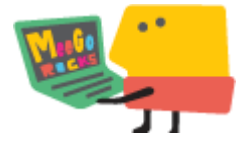

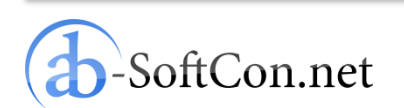

to

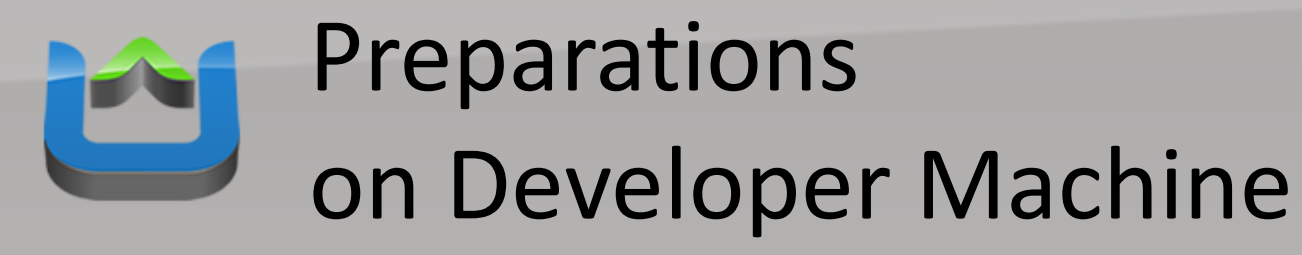

| Download         Intel AppUp** SDK Plug-in Beta for Qt Creator* IDE - Posted 10 <sup>th</sup><br>June 2011.         Download         Download         ID Plug-in for doing AppUp application development within Qt Creator*.         Download         ID Plug-in for doing AppUp application development within Qt Creator*.         Download         ID Plug-in for doing AppUp Application development within Qt Creator*.         Download         ID Plug-in for doing AppUp PM encapsulator beta - Posted 20 <sup>th</sup> May 2011         Online tool and automated SDK integration for packaging of HTML 5 and Flash applications for AppUp <sup>SM</sup> MeeGo* and Windows* stores         Co to online tool         Bot confine tool         Poly center 2.5 Beta for MeeGo Tablet - Posted 20 <sup>th</sup> May 2011         Full featured application store designed for a tablet user experience.         Download to test integration of the SDK, and see how your app will be presented in the store         Download to test integration of the SDK, and see how your app will be presented in the store | SDK                                     | Intel AppUp <sup>™</sup> SDK 1.0 for MeeGo <sup>*</sup> - Posted 10 <sup>th</sup> June 2011<br>AppUp Center framework, allows app to interact with the AppUp Center<br>for digital rights management, crash reporting, payment & more.                             |
|----------------------------------------------------------------------------------------------------|-----------------------------------------|----------------------------------------------------------------------------------------------------|
| Intel AppUp** SDK Plug-in Beta for Qt Creator* IDE - Posted 10 <sup>th</sup> Jue 2011.         De Plug-in for doing AppUp application development within Qt Creator*.         Image: Construction of the SDK and see how your app will be greented in the store.         Image: Construction of the SDK, and see how your app will be greented in the store.                                                                                                    |                                         | Download 🔸                                                                                                    |
| Intel AppUp <sup>TM</sup> encapsulator beta - Posted 20 <sup>th</sup> May 2011         Online tool and automated SDK integration for packaging of HTML 5 and Flash applications for AppUp <sup>SM</sup> MeeGo* and Windows* stores         Go to online tool         Marker Stores         Go to online tool         Test         Everything you need to properly test your application in the Intel AppUp Center, for a target device.         Image: AppUp center 2.5 Beta for MeeGo Tablet - Posted 20 <sup>th</sup> May 2011         Full featured application store designed for a tablet user experience.         Download to test integration of the SDK, and see how your app will be presented in the store         Image: AppUp center 2.5 Beta for MeeGo Netbook - Posted 20 <sup>th</sup> May 2011         Full featured application store designed for a netbook userexperience.         Download to test integration of the SDK, and see how your app will be presented in the store                                                                                                    | SDK                                     | Intel AppUp™ SDK Plug-in Beta for Qt Creator* IDE - Posted 10 <sup>th</sup><br>June 2011<br>IDE Plug-in for doing AppUp application development within Qt Creator*.<br>Download ►                                                                                  |
| Fest         Everything you need to properly test your application in the Intel AppUp Center, for a target device.         Image: AppUp center 2.5 Beta for MeeGo Tablet - Posted 20 <sup>th</sup> May 2011 Full featured application store designed for a tablet user experience. Download to test integration of the SDK, and see how your app will be presented in the store         Image: AppUp center 2.5 Beta for MeeGo Netbook - Posted 20 <sup>th</sup> May 2011 Full featured application store designed for a netbook userexperience. Download to test integration of the SDK, and see how your app will be presented in the store                                                                                                    | SDK                                     | Intel AppUp <sup>TM</sup> encapsulator beta - Posted 20 <sup>th</sup> May 2011<br>Online tool and automated SDK integration for packaging of HTML 5 and<br>Flash applications for AppUp <sup>SM</sup> MeeGo* and Windows* stores                                   |
| Test         Everything you need to properly test your application in the Intel AppUp Center, for a target device.         Image: AppUp center 2.5 Beta for MeeGo Tablet - Posted 20 <sup>th</sup> May 2011 Full featured application store designed for a tablet user experience. Download to test integration of the SDK, and see how your app will be presented in the store         Image: Download to test integration of the SDK, and see how your app will be presented in the store         Image: Download to test integration of the SDK, and see how your app will be presented in the store         Image: Download to test integration of the SDK, and see how your app will be presented in the store         Image: Download to test integration of the SDK, and see how your app will be presented in the store                                                                                                    |                                         | Go to online tool                                                                                                    |
| Frest         Everything you need to properly test your application in the Intel AppUp Center, for a target device.         Image: AppUp center 2.5 Beta for MeeGo Tablet - Posted 20 <sup>th</sup> May 2011 Full featured application store designed for a tablet user experience. Download to test integration of the SDK, and see how your app will be presented in the store         Image: AppUp center 2.5 Beta for MeeGo Netbook - Posted 20 <sup>th</sup> May 2011 Full featured application store designed for a netbook userexperience. Download to test integration of the SDK, and see how your app will be presented in the store                                                                                                    |                                         |                                                                                                    |
| AppUp center 2.5 Beta for MeeGo Tablet - Posted 20 <sup>th</sup> May 2011<br>Full featured application store designed for a tablet user experience.<br>Download to test integration of the SDK, and see how your app will be<br>presented in the store<br>Download<br>AppUp center 2.5 Beta for MeeGo Netbook - Posted 20 <sup>th</sup> May 2011<br>Full featured application store designed for a netbook userexperience.<br>Download to test integration of the SDK, and see how your app will be<br>presented in the store<br>Download to test integration of the SDK, and see how your app will be<br>presented in the store                                                                                                    | <b>Test</b><br>Everything<br>target dev | ) you need to properly test your application in the Intel AppUp Center, for a<br>ice.                                                                                                    |
| AppUp center 2.5 Beta for MeeGo Netbook - Posted 20 <sup>th</sup> May 2011<br>Full featured application store designed for a netbook userexperience.<br>Download to test integration of the SDK, and see how your app will be<br>presented in the store                                                                                                    |                                         | AppUp center 2.5 Beta for MeeGo Tablet - Posted 20 <sup>th</sup> May 2011<br>Full featured application store designed for a tablet user experience.<br>Download to test integration of the SDK, and see how your app will be<br>presented in the store<br>Download |
| Download P                                                                                                    |                                         | AppUp center 2.5 Beta for MeeGo Netbook - Posted 20 <sup>th</sup> May 2011<br>Full featured application store designed for a netbook userexperience.<br>Download to test integration of the SDK, and see how your app will be<br>presented in the store            |

http://appdeveloper.intel.com/en-us/meego-sdk-suite

- Download MeeGo SDK from MeeGo webpage
- Download AppUp SDK for MeeGo
- Install AppUp center for testing

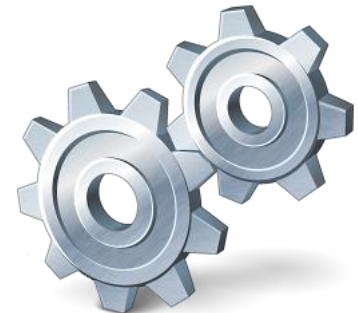

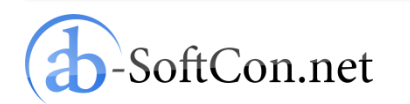

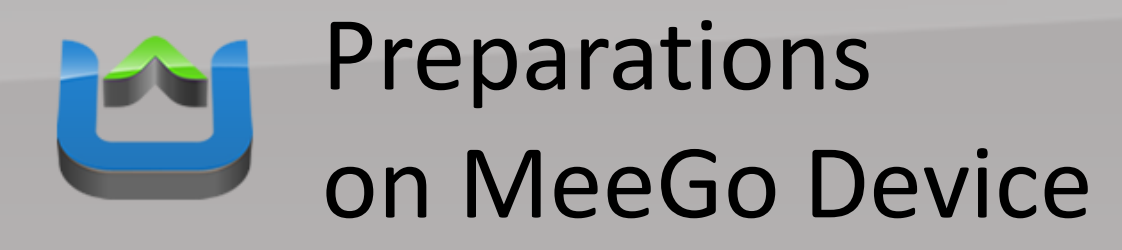

- Install mad-developer component: zypper install mad-developer
- Install AppUp SDK Debugger: rpm -i

appup-sdk-debugger-1.1.0-36.i386.rpm

• Start AppUp SDK Debugger: /opt/com.intel.appupsdk/tools/ debugger/bin/iadp\_atds

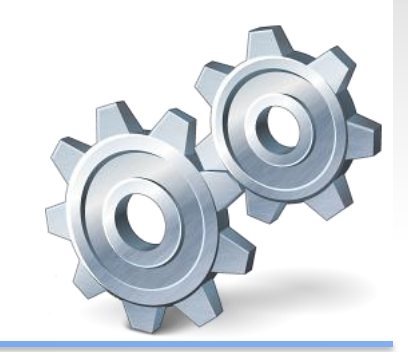

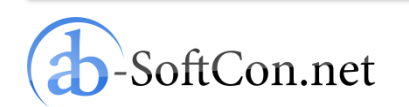

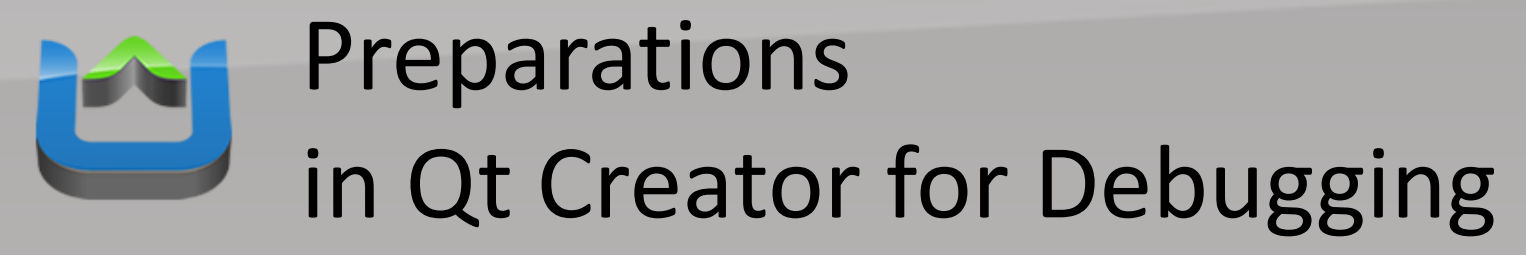

| 🕵 Options     |                                                                                          |
|---------------|------------------------------------------------------------------------------------------|
| Filter        | Projects                                                                                 |
| Environme     | nt General CMake Maemo Device Configurations MeeGo Device Configurations                 |
| Text Edito    | Configuration: ExoPC                                                                     |
| 🌃 FakeVim     | Name ExoPC Remove                                                                        |
| 🖹 Locator     | Device type:   Remote device  MeeGo emulator  Test                                       |
| P Help        | Authentication type:  Password Key Generate S5H Key                                      |
| <b>()</b> C++ | SSH port: 22                                                                             |
| Projects      | Free ports: 10000-10100                                                                  |
| Qt Qt4        | Connection timeout: 30s 🗘                                                                |
| Debugger      | Username: root                                                                           |
| 💢 Designer    | Password: Show password Private key file: e und Einstellungen\Andreas\.ssh\id rsa Browse |
| 🚄 Qt Quick    |                                                                                          |
| Version Co    | ntrol                                                                                    |
| Code Pas      | ng                                                                                       |
|               |                                                                                          |
|               | OK Cancel Apply                                                                          |

b-SoftCon.net

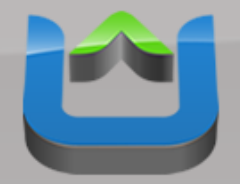

### **Design User Interface**

| 🕵 mainwi   | ndow.ui - energycostscalculato    | or - Qt Creator                                                                                                    |                                      |
|------------|-----------------------------------|----------------------------------------------------------------------------------------------------|--------------------------------------|
| Eile Edit  | <u>Build Debug Tools Window I</u> | Help                                                                                                    |                                      |
|            | mainwindow.ui 👻 🌄                 |                                                                                                    | uí X                                 |
| Ot         | Filter                            | ·································                                                                                                    | Object 🔼                             |
|            | Tree Widget                       |                                                                                                    | MainWindow     GentralWidget         |
| weicome    | Table Widget                      |                                                                                                    | horizontalLayout_2                   |
|            | Containers                        | Power 🧝 Water \Lambda 🔍 🛄                                                                                                    | 😑 🚍 verticalLayout                   |
| Edit       | Group Box                         |                                                                                                    | homepageLink                         |
|            | Scroll Area                       |                                                                                                    | label_20                             |
| Design     | Teal Day                          | Choose an appliance from the list and the total water                                                                                                    | exitProgram                          |
|            |                                   | Choose an appliance from the list and the total power consumption as well as the total cost per year is consumption as well as the total cost per year is consumption as well as the total cost per year is consumption as well as the total cost per year is consumption as well as the total cost per year is consumption as well as the total cost per year is consumption as well as the total cost per year is consumption as well as the total cost per year is consumption as well as the total cost per year is consumption as well as the total cost per year is consumption as well as the total cost per year is consumption as well as the total cost per year is consumption as well as the total cost per year is consumption. | showTip                              |
|            | Tab Widget                        | immediately. calculated immediately.                                                                                                    | E E frame                            |
| Debug      | U Stacked Widget                  | But you can also change the predefined values: Just enter But you can also change the predefined values: Just enter the values of your particular appliance and the                                                                                                    | B = verticalLayout_2                 |
|            | 💹 Frame                           | the values of your particular appliance and the program program calculates the total water consumption and cost                                                                                                    | label 28                             |
| Projects   | Widget                            | agan.                                                                                                    | label_25                             |
| 6          | 📑 MdiArea                         | Calculator                                                                                                    | label_36                             |
|            | Dock Widget                       | Appliance:                                                                                                    | label 15                             |
| Help       | Input Widgets                     | Consumption: watt Consumption: gal.                                                                                                    | <                                    |
|            | Combo Box                         | Deliv urad on avarana for                                                                                                    | Filter - 1                           |
|            | Font Combo Box                    |                                                                                                    | MainWindow : QMainWindow             |
|            | esil Line Edit                    | Price per kilowatt-hour: USD Price per HCF : USD                                                                                                    | Property Value                       |
|            | AT Tout Edit                      | Total consumption during a year: KWh Total consumption during a year: HCE                                                                                                    | 🗏 QObject                            |
|            |                                   |                                                                                                    | objectName MainWindow                |
|            | ALI Plan lext Edit                | Tocal cost during a year:                                                                                                    | - Windget                            |
|            | 1 Spin Box                        | USD USD                                                                                                    | enabled 🔽                            |
|            | Double Spin Box                   |                                                                                                    | ☐ geometry [(0, 0), 672 × 606]       |
|            | 🕔 Time Edit                       |                                                                                                    |                                      |
|            | Date Edit                         | Energy Costs Calculator for Meelio                                                                                                    | Width 672                            |
|            | 📆 Date/Time Edit                  | Show                                                                                                    | Height 606                           |
|            | 🗿 Dial                            | Ull by Andreas Breitschopp                                                                                                    | sizePolicy     [Preferred, Preferred |
|            | Horizontal Scroll Bar             | www.ab-tools.com                                                                                                    | minimumSize 0 × 0                    |
|            | I Hashinal Canal Day              |                                                                                                    | Height 0                             |
|            |                                   | ÷                                                                                                    | maximumSize 16777215 x 16777215      |
|            | 🐨 Horizontai Silder               | ender Sianal Receiver Slot                                                                                                    | - Width 16777215                     |
|            | T Vertical Slider                 |                                                                                                    | Height 16/7/215                      |
| energlator | Display Widgets                   |                                                                                                    | baseSize     0 × 0                   |
| Þ          |                                   | Action Editor Signals & Slots Editor                                                                                                    | palette Customized (3 roles)         |
| Release    | An Text Browser                   |                                                                                                    |                                      |
|            |                                   |                                                                                                    |                                      |
|            |                                   |                                                                                                    |                                      |
|            |                                   |                                                                                                    |                                      |
|            |                                   |                                                                                                    |                                      |
| 5          |                                   |                                                                                                    |                                      |
|            |                                   |                                                                                                    |                                      |
|            | On Turns to Jacoba                | 1 Didd Tenner 2 Generic Dentity 2 Application Output 4 Generic Output                                                                                                    |                                      |
|            | - Type to locate                  | Filling round Tellington Repairs to Abbiggion on bud 14 Fourthie on bud                                                                                                    |                                      |

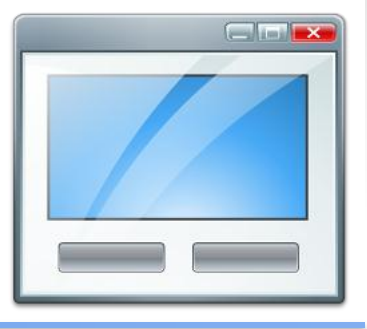

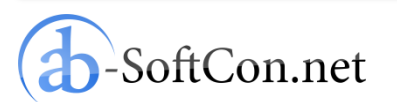

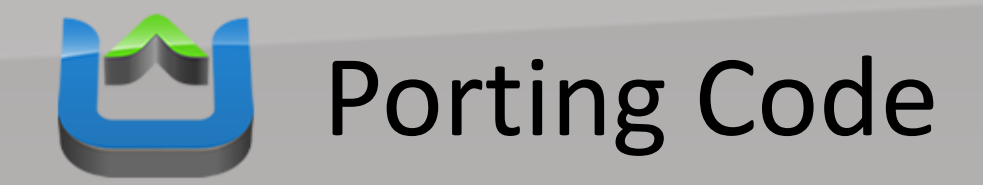

#### Port your application code:

Con.net

```
void MainWindow::calculatePowerUsage()
trv {
          bool conversionOk:
          double powerConsumption = this->ui->powerConsumption->text().toDouble(&conversionOk);
          double powerUsage = this->ui->powerUsage->text().toDouble(&conversionOk);
          double powerPrice = this->ui->powerPrice->text().toDouble(&conversionOk);
          double powerConsumptionYear = powerConsumption * powerUsage * 365 / 1000;
          double powerPriceYear = powerConsumptionYear * powerPrice;
          QString powerConsumptionYearString;
          powerConsumptionYearString.append(QString("%1").arg(powerConsumptionYear, 0, 'f', 2));
          this->ui->powerConsumptionYear->setText(powerConsumptionYearString);
          OString powerPriceYearString;
          powerPriceYearString.append(QString("%1").arg(powerPriceYear, 0, 'f', 2));
          this->ui->powerPriceYear->setText(powerPriceYearString);
-
      } catch (...) {
  3
```

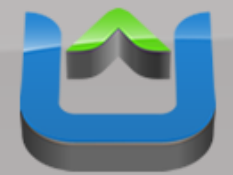

# Add AppUp SDK Code

### Again only few lines of code are needed:

```
// [...]
```

```
com::intel::adp::Application *app = NULL;
try{
    const ADP_APPLICATIONID appID = ADP_DEBUG_APPLICATIONID;
    //const ADP_APPLICATIONID appID = {{0x19723547, 0x9ADD48DE, 0xA168E27A, 0x0D3E4D30}};
    app = new Application(appID);
}
catch (com::intel::adp::AdpException& e) {
    QMessageBox::critical(new QWidget(), "Error", e.message());
    return 1;
}
if(app != NULL) {
    delete app;
    app = NULL;
}
// [...]
```

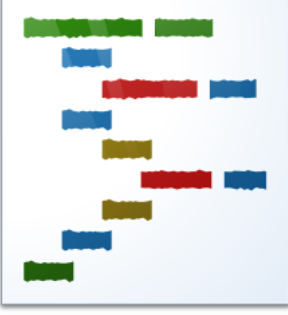

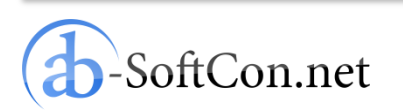

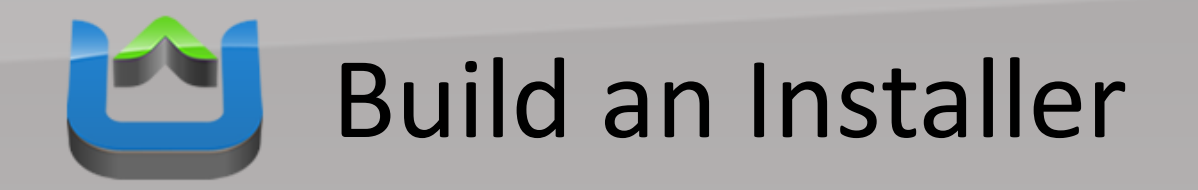

- Creating a desktop entry file
- Adding dependencies to project file:
  - desktop entry file
  - icons files
  - AppUp libraries
- Build RPM installer

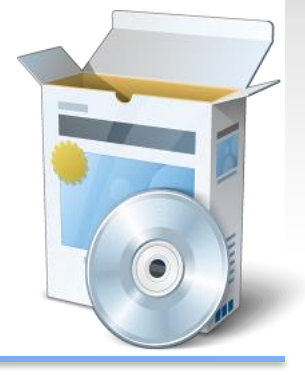

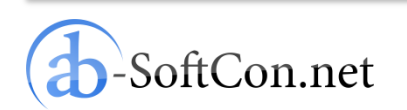

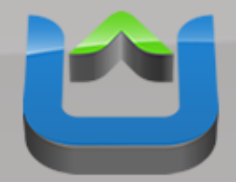

## **Published After Validation**

| Store   | Store >Search Results >Energy Costs Calculator for MeeGo                                       |                                                                                                    |                  |                        |
|---------|------------------------------------------------------------------------------------------------|----------------------------------------------------------------------------------------------------|------------------|------------------------|
| My Apps | Energy Costs Cal<br>Rated:3+                                                                   | Category: <b>Finance</b><br>Released:2011-04-26<br>License: <b>EULA</b><br>Developer:AB-Tools.com<br>Version:1.0.0 | Related Apps     | FREE<br>Get App        |
| 1       | Get Free >                                                                                     | Size:0.09 Mb<br>Downloads:10                                                                                       | Fatwallet Desk   | <b>FREE</b><br>Get App |
|         | Description Screenshots Reviews                                                                | Car Loan Calc fo<br>★★★★★                                                                                          | FREE<br>Get App  |                        |
|         | This free power and water consumption calculator calculation of the consumption of appliances. | Stock News                                                                                                    | FREE<br>Get App  |                        |
|         | Just after the installation, the program includes an appliances.                               | extensive database of household                                                                                    | Credit Card Cutt | FREE<br>Get App        |
|         | You will easily find out which appliances are respon                                           |                                                                                                    | More             |                        |
|         | The program includes many tips, which will help you                                            |                                                                                                    |                  |                        |
|         | Features of Energy Costs Calculator at a glance:                                               |                                                                                                    |                  |                        |

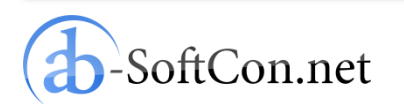

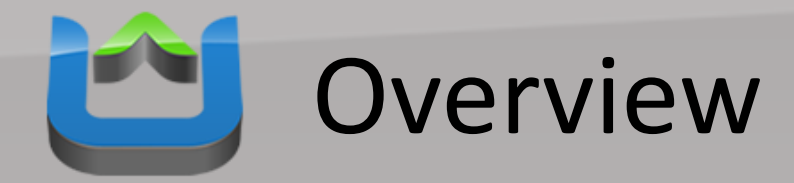

- Windows Apps
- MeeGo Apps
- Conclusion

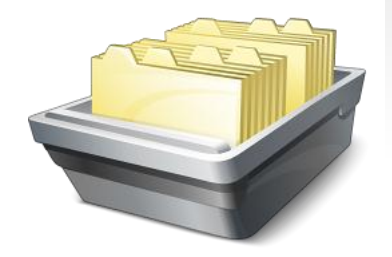

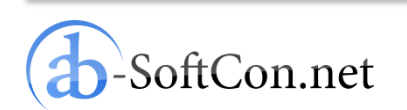

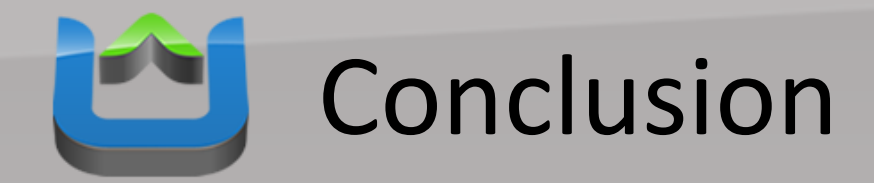

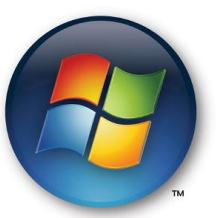

#### If you already have Windows apps ready it is very easy to get them into AppUp.

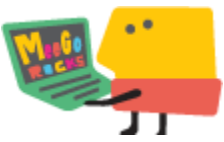

Depending on the complexity of your apps and their programming language you can easily port them to MeeGo.

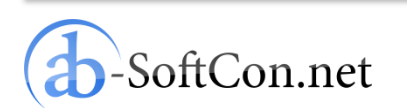

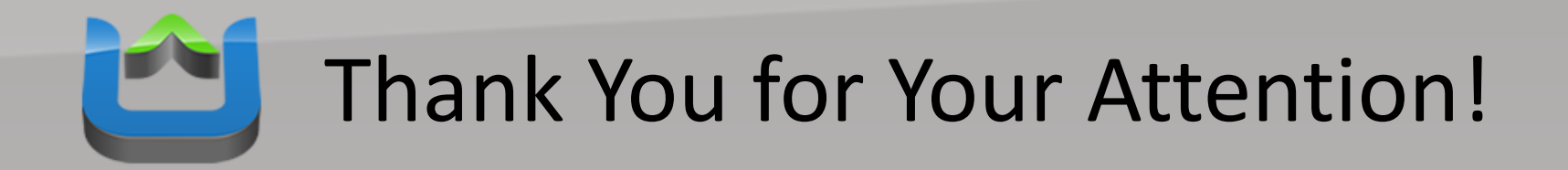

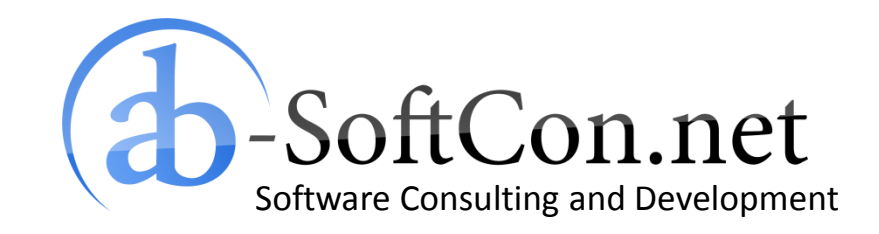

Andreas Breitschopp a.breitschopp@ab-softcon.net www.ab-softcon.net +49 89 38898588

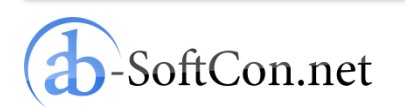